# NuSphere PHPEd: Cómo instalar el debugger para remote debugging

Estas instrucciones (viejas) nos permiten hacer *remote debugging* sobre el entorno local de *eltiempo.es* a través de **dbg**, el módulo de debugging para PHP del autor del IDE <u>para Windows</u> **NuSphere PhpED**.

# Instalar el módulo DBG bajo el PHP de Ubuntu

Primero averiguamos la version del php en nuestro Ubuntu para saber qué modulo instalar (5.2, 5.3, etc):

\$ php -v

- En la carpeta windows donde esté instalado el NuSphere en Windows, normalmente C:\Program Files (x86)\NuSphere\PhpED\
- Nos vamos al subdirectorio: debugger\server y abrimos el archivo: dbg-x.x.x-Linux.tar.gz

Cómo averiguar la carpeta del tar.gz que debemos usar:

x86\ x86\_64\ x86\_TS\ x86\_64\_TS\

Determinar si nuestro Ubuntu es x86 o x86\_64 (32 o 64 bits) y si es \_TS (Thread Safe):

\$ getconf LONG\_BIT
32

Determinar si php tiene activado o desactivado el "Thread Safety" (TS). Usando *phpinfo()* o php -i buscamos la cadena **Thread Safety**: si sale *disabled* es NO-TS, *enabled* sería TS...

Una manera rápida desde línea de comandos:

```
$ php -i -c ~/eltiempo/local_regress/etc/php5/cgi/ | grep "Thread Safety"
```

```
Thread Safety => disabled
```

Normalmente está *disabled*, por tanto del directorio **x86 ó x86\_64** a secas, trincamos el módulo *dbg* adecuado según la versión de PHP.

## Copiamos el dbg-php-5.3.so (ejemplo para PHP 5.3) del tar.gz al dir. /home/myuser

Ahora averiguamos dónde huevos van las librerías de PHP en la instalación de Ubuntu:

```
$ whereis php5
php5: /usr/bin/php5 /etc/php5 /usr/lib/php5 /usr/bin/X11/php5
/usr/include/php5 /usr/share/php5 /usr/share/man/man1/php5.1.gz
$ cd /usr/lib/php5
$ find -name *.so
./20090626/memcache.so
./20090626/imagick.so
./20090626/mcrypt.so
./20090626/mysql.so
./20090626/gd.so
./20090626/pdo mysql.so
```

```
./20090626/pdo.so
./20090626/mysqli.so
./20090626/imap.so
./20090626/curl.so
./20090626/http.so
```

Con este ejemplo vemos que los módulos van dentro del dir. 20090626, dentro de /usr/lib/php5 así que:

Colocamos el módulo del PhpEd en la carpeta de modulos del PHP5:

```
$ sudo mv ~/dbg-php-5.3.so /usr/lib/php5/20090626/
```

Le establecemos los permisos adecuados:

```
$ cd 20090626
$ sudo chown root:root dbg-php-5.3.so
$ sudo chmod 644 dbg-php-5.3.so
```

Modificamos el archivo php.ini.tpl del proyecto, que es la plantilla que luego el comando make li convertirá en **php.ini** a secas:

\$ nano ~/eltiempo/etc/php5/cgi/php.ini.tpl

Buscamos la linea que pone "; extension\_dir directive above.", y justo debajo añadimos...

```
zend_extension="/usr/lib/php5/20090626/dbg-php-5.3.so"
[debugger]
debugger.hosts_allow=192.168.0.* 192.168.1.* 127.0.0.1 localhost
debugger.hosts deny=ALL
debugger.ports=7869
```

Indicamos en hosts allow las IPs que deben estar autorizadas a debuggear.

También deberíamos buscar cualquier referencia a xdebug (otro debugger) en el tpl.ini y comentarlas prefijando las líneas con ; (punto y coma), para no tener dos módulos de debugging ahí en el PHP...

Ya está, guardamos.

Para regenerar el **php.ini**, regeneramos todo el proyecto:

3/4

\$ make li lstart

Comprobamos que PHP está cargando correctamente el módulo al iniciarse, pidiéndole al PHP por línea de comandos que use el **php.ini** del directorio local\_regress, ejecutando lo siguiente:

\$ /usr/bin/php -v -c ~/eltiempo/local\_regress/etc/php5/cgi/php.ini

PHP 5.3.6-13ubuntu3.6 with Suhosin-Patch (cli) (built: Feb 11 2012 02:17:16)
Copyright (c) 1997-2011 The PHP Group
Zend Engine v2.3.0, Copyright (c) 1998-2011 Zend Technologies
with DBG v4.x.x, (C) 2000,2012, by Dmitri Dmitrienko

Deberíamos ver la línea final que empieza por **with DBG v4.x.x**. Si no la vemos es que la hemos liado con la version del módulo (32/64 bits, version PHP, etc), o no estamos ejecutando realmente el PHP que usará nuestro proyecto local de *eltiempo.es*.

Ahora solo nos queda *mapear* correctamente el proyecto en el IDE **NuSphere** bajo **Windows** para empezar a gozar...

## Mapeo correcto del proyecto en el NuSphere PhpED

Necesitamos tener creada una **unidad de red** en *Windows* para acceder al **directorio raíz** del Ubuntu desde Windows.

Ver el documento Compartir Ubuntu por red con Windows.

Suponiendo que ya tenemos creada la unidad de red **R**: que corresponde al **directorio raíz** de Ubuntu:

En el IDE del NuSphere PhpED:

Vamos a *project* ⇒ *properties*:

Pestaña: Project:

Root directory: R:\home\myuser\eltiempo Run mode: HTTP mode (3rd party WEB server)

#### Pestaña: Mapping:

| Remote directory                                                       | Local directory                                                                                                    | URL                            | Publishing<br>directory |
|------------------------------------------------------------------------|----------------------------------------------------------------------------------------------------|--------------------------------|-------------------------|
| /home/myuser/eltiempo/local_regress/opt/eltiempo/php                   | R:\home\myuser\eltiempo\opt\eltiempo\php                                                                            | http://local.eltiempo.es:50008 |                         |
| /home/myuser/eltiempo/local_regress/opt/eltiempo/php/application/cache | $R:\home\myuser\eltiempo\local_regress\opt\eltiempo\php\application\cacheen and and and and and and and and and an$ |                                |                         |
| /home/myuser/eltiempo/local_regress/opt/common/php/Codelgniter_1.5.4   | R:\home\myuser\eltiempo\local_regress\opt\common\php\Codelgniter_1.5.4                                              |                                |                         |
| /home/myuser/eltiempo/local_regress/opt/common/include                 | R:\home\myuser\eltiempo\opt\common\include                                                                          |                                |                         |
| /home/myuser/eltiempo/local_regress/opt/common/php/Smarty-2.6.18       | R:\home\myuser\eltiempo\local_regress\opt\common\php\Smarty-2.6.18                                                  |                                |                         |
|                                                                        | R:\home\myuser\eltiempo                                                                                             |                                |                         |

Notar cómo la **última** fila debe contener sólo R:\home\myuser\eltiempo en **Local directory** y nada más. Así debe ser y es el truco para un **mapeo correcto con una unidad de red** en el *NuSphere PhpED*.

#### **UPDATE para NuSphere v10**:

En *project properties*, dentro de **Run & Debug : Run Mode** ha cambiado el aspecto, pero los datos vienen a ser los mismos:

| Remote directory                                     | Local directory                          | URL                            |
|------------------------------------------------------|------------------------------------------|--------------------------------|
|                                                      | P:\home\myuser\eltiempo                  |                                |
| /home/juanga/eltiempo/local_regress/opt/eltiempo/php | P:\home\juanga\eltiempo\opt\eltiempo\php | http://local.eltiempo.es:50008 |
| etc                                                  |                                          |                                |

From: https://juangacovas.info/ - **JuangaCovas.info** 

Permanent link: https://juangacovas.info/doku.php/linux/howtos/nusphere-dbg

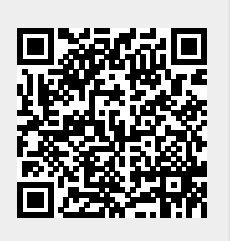

Last update: 10/07/2020 17:38